### Quick Install Guide

#### Congratulations on your purchase of the PowerColor Graphics Card. PowerColor knows you demand the best performance money can buy so we've worked hard to ensure you have bought the best possible graphics card solution

Uninstall old graphics drivers (Windows® XP) 1. With the current graphics card still in the computer, close

- all open applications 2. From the Control Panel, select Add/Remove Programs Select the current graphics card drivers, and then click
- Add/Remove. The Wizard helps remove the current display drivers.

4. Turn off the system after removing the drivers

- Uninstall old graphics drivers (Windows Vista™) 1. With the current graphics card still in the computer, close all open applications.
- 2. From Control Panel, double-click Programs and Features, and then select the graphics card driver from the list of software programs.
- 3. Click Uninstall.
- 4. If the Programs and Features uninstall confirmation dialog appears, click Yes 5. Turn off the system after removing the drivers

## Install the Graphics Card

- 1. Make sure the computer, monitor, and other peripheral
- devices are off. 2. Unplug the computer power cord and disconnect cables from the back of the computer
- 3. Remove the computer cover. If necessary, consult the computer manual for help removing the cover.
- A. Remove any existing graphics cards from the computer 5. Locate the appropriate slot for the graphics card and, if
- necessary, remove the metal back-plate cover. 6. Align the graphics card with the slot and press it in firmly until the card is fully seated.
- . Fasten the graphics card securely.
- 8. Make sure the cables are not interfering with anything inside the computer (for example, a cooling fan) and then replace the computer cover.
- 9. Reconnect any cables you have disconnected, connect the monitors, and then plug in the computer and monitor power cords.
- 10. Turn on the monitor and then the computer

# Install the software (Windows<sup>®</sup> XP or Vista™)

To install or remove the drivers, you must have administrator rights or be logged on as a user with administrator rights. Make sure your monitor cable is properly connected before you begin. 1. Insert the ATI installation CD/DVD into the computer. If

- Windows® runs the CD/DVD automatically, proceed to step 3.
- 2. Double-click the CD/DVD, double-click ATISETUP, and then click OK. 3. Follow the on-screen instructions, and then select either
- Express or Custom Install

### Guida all'installazione rapida

Grazie per aver acquistato l'eccezionale scheda grafica PowerColor. Noi di PowerColor sappiamo che desideri avere le migliori prestazioni possibili con costi contenuti, er questo abbiamo lavorato duramente per darti la certezza di aver acquistato la migliore soluzione di scheda grafica per giocare possibile

Disinstallazione dei vecchi driver grafici (Windows® XP) 1. Con la scheda grafica corrente ancora inserita nel

- computer, chiudere tutte le applicazioni. 2. Dal Pannello di controllo selezionare **Installazione** applicazioni
- . Selezionare i driver della scheda grafica corrente e fare clic su **Aggiungi/Rimuovi**. La procedura guidata aiuta l'utente a rimuovere i driver attuali.
- 4. Spegnere il computer dopo aver rimosso i driver

#### Disinstallazione dei vecchi driver grafici (Windows Vista™) 1. Con la scheda grafica corrente ancora inserita nel

computer, chiudere tutte le applicazioni. 2. Dal Pannello di controllo fare doppio clic su **Programmi** e funzionalità e selezionare i driver della scheda grafica nell'elenco dei programmi.

- 3. Fare clic su Disinstalla.
- Alla visualizzazione della finestra di conferma di Programmi e funzionalità scegliere Sì. 5. Spegnere il computer dopo aver rimosso i driver

# Installazione della scheda grafica

- 1. Verificare che computer, monitor e le altre periferiche siano spente
- 2. Scollegare il cavo di alimentazione del computer e
- scollegare i cavi da dietro al computer. Rimuovere il coperchio del computer. Per le istruzioni sulla rimozione del coperchio consultare il manuale del computer.
- I. Rimuovere qualsiasi scheda grafica presente nel compu 5. Individuare lo slot giusto della scheda grafica e, se necessario, rimuovere la piastra metallica di copertura
- del retro dello chassis. 6. Allineare la scheda grafica allo slot e premerla con
- decisione ma facendo attenzione, finché questa non entra completamente in posizione
- are la scheda grafica
- 3. Verificare che non vi siano cavi che interferiscono in alcun modo all'interno del computer (ad esempio con una entola di raffreddamento) e quindi reinstallare il coperchio del computer.
- 9. Ricollegare tutti i cavi scollegati, collegare i monitor e quindi collegare i cavi di alimentazione di computer e monitor. 10. Accendere il monitor e poi il computer.

Installazione del software (Windows<sup>®</sup> XP o Vista™) Per installare o rimuovere i driver è necessario accedere al computer utilizzando un utente dotato di diritti nministrativi oppure direttamente come administrator. Verificare che il cavo del monitor sia collegato correttamente prima di iniziare.

- 1. Inserire il CD/DVD di installazione ATI nel computer. Se Windows® esegue automaticamente il CD/DVD, procedere con il passo 3
- Fare doppio clic sul CD/DVD, doppio clic su ATISETUP e poi scegliere OK.
- Seguire le istruzioni visualizzate a schermo e selezionare Rapida oppure Installazione personalizzata.

ote: Not all software components are installed using the Express installation. Custom installation allows you to lect individual software components for installation

Cautions . Please make sure you plug in the external power cord if

your graphics card is equipped with powe jack.

. Please handle/ install your graphics card with care.

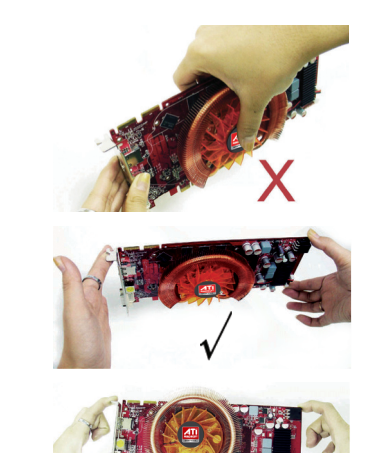

Please check your graphics card's power requirement on

the giftbox. Insufficient power supply will cause your garphics card permanent damage

Nota: non tutti i componenti software vengono installati

ersonalizzata) consente di selezionare i singoli

1. Se la scheda grafica è dotata del connettore di

tazione, assicurarsi di averlo collegato

2. Maneggiare e installare la scheda grafica ponendo la

3. Controllare sulla confezione i requisiti di alimentazione

della scheda grafica. Un'alimentazione insufficiente

causerà danni permanenti alla scheda!

massima attenzione e delicatezza.

omponenti software da installare.

elezionando l'opzione Express. L'installazione Custom

746-G000000280

d'alimentation de l'ordinateur et du moniteur 0. Allumez le moniteur, puis l'ordinateur.

Guide d'installation rapide

retirer les pilotes d'affichage actuels.

Cliquez sur Désinstaller

Oui.

l'ordinateur.

l'ordinateur.

correctement insérée.

Fixez la carte graphique.

carte graphique.

Félicitations pour votre achat de la carte graphique

owerColor. PowerColor sachant que vous réclamez les

neilleures performances, nous nous sommes donc efforcé

e vous offrir la meilleure solution possible en matière de

Désinstaller les anciens pilotes graphiques (Windows® XP)

1. La carte graphique actuelle étant toujours installée dans

Ajout/Suppression de programmes. Sélectionnez les pilotes de la carte graphique actuelle et

cliquez sur Ajouter/Supprimer. L'assistant vous aide à

Désinstaller les anciens pilotes graphiques (Windows Vista™

1. La carte graphique actuelle étant toujours installée dans

l'ordinateur, fermez toutes les applications ouvertes.

Dans le panneau de configuration, double cliquez sur

Programmes et fonctionnalités, et sélectionnez le

pilote de la carte graphique dans la liste de logiciels

5. Eteignez le système après avoir retiré les pilotes

1. Vérifiez que l'ordinateur, le moniteur, et les autres périphériques sont éteints.

Débranchez le cordon d'alimentation et débranchez les

Retirez le capot de l'ordinateur. Si vous avez besoin

d'aide pour retirez le capot, consultez le manuel de

et, si nécessaire, retirez la plaque arrière en métal.

enfoncez-la fermement jusqu'à ce que la carte soit

Assurez-vous que les câbles ne gênent pas d'autres

Reconnectez les câbles que vous avez débranché

connectez les moniteurs, et branchez les cordons

éléments à l'intérieur de l'ordinateur (par exemple, un ventilateur de refroidissement) puis replacez le capot de

Alignez la carte graphique avec le logement et

Localisez le logement approprié pour la carte graphique

. Retirez toute carte graphique de l'ordinateur.

Installer la carte graphique

câbles au dos de l'ordinateur.

. Si la boîte de dialogue de confirmation de désinstallation

Programmes et caractéristiques apparaît, cliquez sur

l'ordinateur, fermez toutes les applications ouvertes. 2. Dans le Panneau de configuration, sélectionnez

. Eteignez le système après avoir retiré les pilotes

Installer le logiciel (Windows® XP ou Vista™) Pour installer ou retirer les pilotes, vous devez avoir des droits d'administrateur ou être connecté en tant

qu'utilisateur avec droits d'administrateur. Vérifiez que le câble de votre moniteur est correctement connecté avant 1. Insérez le CD/DVD d'installation ATI dans l'ordinateur. Si

- ows® lance automatiquement le CD/DVD, passez à l'étape 3. Double cliquez sur le CD/DVD, double cliquez sur
- ATISETUP, puis cliquez sur OK.
- Suivez les instructions à l'écran. et sélectionnez Installation Express ou Personnalisée

#### Guia de Instalação Rápida

#### Obrigado pela compra de seu cartão gráfico PowerColor. verColor sabe que demanda o melhor que o dinheiro pode comprar e por isso que trabalhamos arduamente para ssegurar que comprou a melhor solução de cartão gráfico

- Desinstalação dos drivers gráficos (Windows® XP) 1. Com o cartão gráfico atual ainda no computador feche todos os aplicativos.
- Do painel de controle seleccione Adicionar/Remover programas. eccione os drivers de cartão atuais e depois clique
- em Adicionar/Remover. O assistente auxilia a remover os drivers de exibicão atual.
- Desligue o sistema depois de remover os drivers

#### Desinstalação dos drivers gráficos antigos (Windows Vista™)

- . Com o cartão gráfico atual ainda no computador feche todos os aplicativos. 2. Do painel de controlo clique duas vezes em Programas e
- funções e depois seleccione o driver do cartão gráfico da lista de programas.
- Cliquem em Desinstalar
- Se a caixa de diálogo de confirmação Programas e funcões e clique em Sim. . Desligue o sistema depois de remover os drivers

# Instalação do cartão gráfico

- . Verifique se o computador, monitor e outros dispositivos
- periféricos estão desligados.
- esligue o cabo de alimentação do computador e desligue os cabos da traseira do computador.
- Remova a tampa do computador. Se necessário consulte o manual de computador para obter ajuda para remover a tampa.
- Remova gualquer cartão gráfico atual do computador Localize a fenda apropriada para o cartão gráfico e, se
- necessário, remova a tampa de placa de trás de metal. Alinhe o cartão gráfico com a fenda e pressione-a
- firmemente até que o cartão seja completamente
- nda o cartão gráfico com firmeza. . Verifique se os cabos não estão interferindo com qualquer
- coisa dentro do computador (por exemplo, um ventilador de resfriamento) e depois instale a tampa de computador.
- Religue quaisquer cabos que desligou, ligue os monitores e depois ligue os cabos de alimentação do
- monitor e computador 0. Ligue o monitor e depois o computador.
- Instalação do programa (Windows® XP ou Vista™)

#### Para instalar ou remover os drivers é necessário usar os direitos de administrador ou estar registado como um utilizador com os direitos de administrador. Verifique se seu abo de monitor está correctamente ligado antes de começar.

- . Introduza o CD/DVD de instalação da ATI no computador. Se o Windows® executar o CD/DVD
- utomaticamente continue para o passo 3. 2. Clique duas vezes no CD/DVD e em Configuração ATI e
- depois em OK. Siga as instruções na tela e depois seleccione **Expresso**
- ou Instalação padrão.

emarque : Si vous utilisez l'installation Express, les composants ne seront pas tous installés. L'installation ersonnalisée vous permet de sélectionner les composants e logiciels à installer individuellement

#### Précautions

I. Vérifiez que vous avez branché le cordon d'alimentation externe si votre carte graphique est équipée d'une prise d'alimentation.

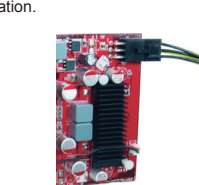

2. Manipulez et installez votre carte graphique avec précautions.

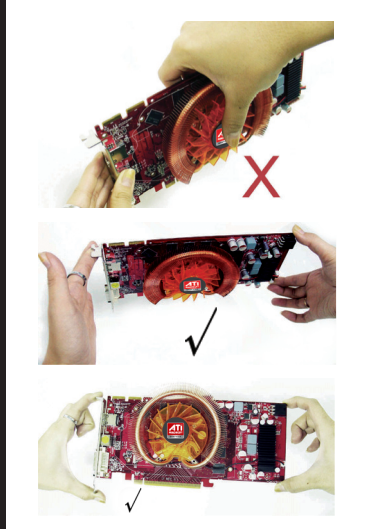

3. Vérifiez l'alimentation requise pour votre carte graphique sur le coffret cadeau. Une alimentation trop faible risquerait d'endommager de façon permanente votre carte graphique!

### Nota: Nem todos os componentes de programa são stalados com a instalação expressa. A instalação padrão ermite seleccionar os componentes de programa para a

#### Atencão:

I. Verifique se liga no cabo de alimentação externo e seu cartão gráfico está equipado com o conector de alimentação

Segure/instale seu cartão gráfico com cuidado.

3. Verifique o requisito de alimentação do cartão na caixa

de presente. Fornecimento de alimentação insuficiente

causará dano permanente ao seu cartão gráfico!

# Wir beglückwünschen Sie zum Kauf Ihrer neuen PowerColor – Grafikkarte. PowerColor weiß, dass Sie für Ihr Geld die besten und neuesten Leistungsmerkmale chen, die am Markt erhältlich sind. Daher haben wir

Schnellinstallationsanweisung

Installation der Grafikkarte

Verbindungen von der PC – Rückseite.

Metallabdeckung an der PC – Rückseite.

fest in den Steckplatz hinein.

Installation aus.

Snelle installatiegids

Toevoegen/Verwijderen.

.Klik Verwijderen.

randapparatuur uitstaan.

verwijderen van de behuizing.

ving aan de achterkant

vestig de grafische kaart goed.

vervangt u de computerbehuizing.

van de computer.

naar stap 3.

klik vervolgens op OK.

verwiiderd.

Functies verschijnt, verschijnt, klik op Ja.

De grafische kaart installeren

efestigen Sie die Grafikkarte

Netzkabel des PC und der Monitore.

uns sehr angestrengt, sodass Sie jetzt sicher sein können, die beste Grafikkartenlösung erworben zu haben Deinstallation alter Grafiktreibersoftware (Windows® XP) Schließen Sie alle offenen Programme, während Sie die alte Grafikkarte noch im PC installiert haben.

Wählen Sie den gegenwärtigen Treiber Ihrer Grafikkarte aus und klicken Sie auf Ändern/Entfernen. Das folgende Deinstallationsprogramm hilft Ihnen bei der Deinstallation des alten Treibers.

I. Fahren Sie das Betriebssystem herunter und schalten Sie den PC aus, nachdem Sie die Treiber entfernt haben

Deinstallation alter Grafiktreibersoftware (Windows Vista™) Schließen Sie alle offenen Programme, während Sie die alte Grafikkarte noch im PC installiert haben. Wählen Sie in der Systemsteuerung den Menüpunkt Programme und Features und wählen Sie den Grafikkartentreiber aus den aufgelisteten Programmen aus.

B. Klicken Sie **Entfernen** an. Wenn das Dialogfenster zur Bestätigung der Deinstallation innerhalb des Menüpunkts Programme und Features erscheint, klicken Sie Ja an. Fahren Sie das Betriebssystem herunter und schalten Sie den PC aus, nachdem Sie die Treiber entfernt haben.

Stellen Sie sicher, dass der PC, der Monitor und die anderen peripheren Geräte ausgeschaltet sind. Entfernen Sie das Netzkabel und die anderen

Entfernen Sie die PC - Gehäuseabdeckung. Falls nötig, schauen Sie in der PC - Betriebsanleitung nach, wie die Abdeckung entfernt werden kann. Entfernen Sie vorhandene Grafikkarten aus dem PC.

Wählen Sie den entsprechenden Steckplatz für die Grafikkarte aus und entfernen Sie ggf. die zugehörige Richten Sie die Grafikkarte über dem Steckplatz exakt aus und drücken Sie sie dann für einen korrekten Sitz

ellen Sie sicher, dass die Kabel keine anderen Teile innerhalb des PCs stören (z.B. einen Lüfter). Danach installieren Sie die PC – Abdeckung wieder. Verbinden Sie alle vorher entfernten Kabel wieder zum

PC hin, verbinden Sie die Monitore und schließlich die . Schalten Sie erst den Monitor, dann den PC ein.

Installation der Software (Windows® XP oder Vista™) Zur Installation oder zur Deinstallation der Treiber müssen Sie stemadministrator sein bzw. Sie müssen als Benutzer mit Iministratorrechten eingeloggt sein. Stellen Sie sicher, dass das Jonitorkabel ordnungsgemäß verbunden ist, bevor Sie beginnen. I. Legen Sie die ATI – Installations – CD/DVD in den PC ein. Falls Windows® die CD/DVD automatisch startet,

gehen Sie weiter zu Schritt 3. Doppelklicken Sie im Dateimanager das CD/DVD – Symbol, gehen Sie auf ATISETUP und klicken Sie auf OK. Folgen Sie den Bildschirmanweisungen und wählen Sie entweder Express- oder Benutzerdefinierte

Gefeliciteerd met uw aankoop van de grafische kaart van werColor. PowerColor weet dat u de beste waar voor uw geld verwacht. Ons harde werk heeft zijn vruchten ifgeworpen, zodat u ervan verzekerd kunt zijn dat u de best nogelijke oplossing voor de grafische kaart heeft aangeschaft.

Oude grafische stuurprogramma's verwijderen (Windows® XP) 1. Sluit alle toepassingen af, terwijl de huidige grafische kaart zich nog steeds in uw computer bevindt. Vanuit het configuratiescherm selecteert u Programma's

Selecteer de stuurprogramma's van uw huidige grafische kaart en klik vervolgens op Toevoegen/Verwijderen. Met de Wizard kunt u de huidige weergavestuurprogramma's Nadat de stuurprogramma's zijn verwijderd, zet u het

Oude grafische stuurprogramma's verwijderen (Windows Vista™) . Sluit alle toepassingen af, terwijl de huidige grafische kaart zich nog steeds in uw computer bevindt.

2. In het Configuratiescherm dubbelklikt u op Programma's en Functies en vervolgens selecteert u het stuurprogramma voor de grafische kaart uit de lijst van softwareprogramma's.

Als bevestigingsdialoogvenster Programma's en Zet het systeem uit nadat de stuurprogramma's zijn

1. Controleer dat de computer, monitor en andere Haal het voedingssnoer van de computer uit het stopcontact en ontkoppel de kabels aan de achterzijde

Verwijder zonodig de computerbehuizing. Raadpleeg zonodig de computerhandleiding voor hulp bij he

Verwijder enige bestaande grafische kaarten uit de computer. Zoek de van toepassing zijnde sleuf voor de grafische kaart op en verwijder zonodig de metalen plaat van de

Zet de grafische kaart op de juiste wijze in de sleuf en druk het er stevig in totdat de kaart volledig op zijn plaats zit. 3. Controleer dat de kabels niets anders in de computer aanraken (zoals een koelventilator) en vervolgens

9. Sluit door u ontkoppelde kabels weer aan, verbind de monitors en vervolgens steekt u de stekkers van de voedingssnoeren van computer en monitor in het stopcontac 10. Zet de monitor en daarna de computer aan

# De software (Windows<sup>®</sup> XP of Vista™) installeren

Om de stuurprogramma's te installeren of te verwijderen, noet u beheerdersrechten hebben of zijn aangemeld als een gebruiker met beheerdersrechten. Controleer, voordat u begint, dat uw monitorkabel op de juiste wijze is aangesloten 1. Plaats de ATI installatie-CD/DVD in de computer. Als Windows<sup>®</sup> de CD/DVD automatisch uitvoert, gaat u verder Dubbelklik op de CD/DVD, dubbelklik op ATISETUP, en

Vola de instructies op het scherm, en selecteer vervolgens ofwel Snelle ofwel Aangepaste installatie.

Beachten Sie: Wenn Sie die Express – Installation wähler werden nicht alle Softwarekomponenten installiert. Die enutzerdefinierte Installation erlaubt die individuelle uswahl von zu installierenden Softwarekomponenter

#### Achtuna: 1. Stellen Sie sicher, dass das externe

Stromversorgungskabel ordnungsgemäß angeschlosser wird, falls Ihre Grafikkarte mit dem entsprechender Steckverbinder ausgerüstet ist.

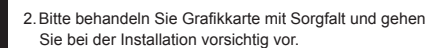

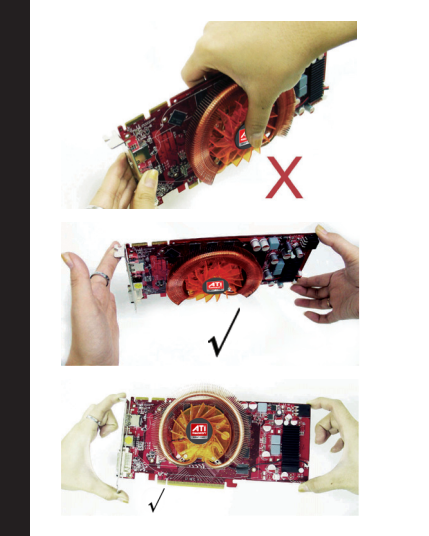

3. Bitte informieren Sie sich über die Leistungsanforderungen Ihrer Grafikkarte auf der Verpackungsbeschriftung. Zu geringe Dimensionierung der Stromversorgung führt zu enden Schäden an Ihrer Grafikkarte!

N.B. Niet alle softwarecomponenten werden geïnstalleerd I.m.v. de snelle installatie. Met een aangepaste installatie kunt u de individuele softwarecomponenten voor de installatie selectere

#### Voorzorgsmaatregelen:

1. Verzekert u zich ervan dat u de externe voedingssnoer aansluit als uw grafische kaart is uitgerust met een voedingscontrastekker

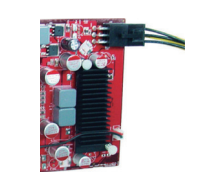

2. Gelieve uw grafische kaart zorgvuldig te hanteren /

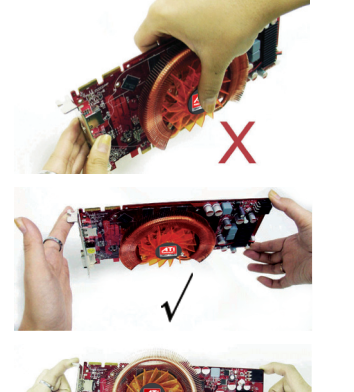

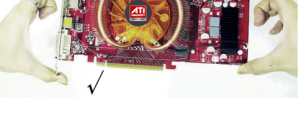

B. Controleer de voedingsvereisten van uw grafische kaart op de cadeauverpakking. Onvoldoende voedingstoevoer zal permanente schade uw aan grafische kaart oebrengen!

#### Guía de instalación rápida

nhorabuena por la compra de la tarjeta gráfica werColor. PowerColor sabe que la gente exige el mejor endimiento que el dinero puede comprar, por lo que emos trabajado duro para asegurar que su compra sea la neior solución posible de tarieta gráfica.

#### Desinstalar los controladores gráficos anteriores (Windows<sup>®</sup> XP)

- . Con la tarjeta gráfica actual todavía en el ordenador, cierre todas las aplicaciones abiertas. 2. En el Panel de control, seleccione **Agregar o quita**
- programas. ccione los controladores de la tarjeta gráfica actual y
- haga clic en Agregar o quitar. El Asistente le ayudará a quitar los controladores de pantalla actuales Apague el sistema tras quitar los controladores
- Desinstalar los controladores gráficos anteriores

### (Windows Vista™)

- . Con la tarjeta gráfica actual todavía en el ordenador, cierre todas las aplicaciones abiertas.
- 2. En el Panel de control, haga doble clic en **Programas y** características y seleccione el controlador de la tarjeta gráfica en la lista de programas.
- B. Haga clic en **Desinstalar**. S. Si aparece el cuadro de diálogo de confirmación de desinstalación en Programas y características, haga clic en Sí.
- . Apaque el sistema tras guitar los controladores.

#### Instalar la tarjeta gráfica

- . Asegúrese de que el ordenador, monitor y otros dispositivos periféricos estén apagados. 2. Desenchufe el cable de corriente del ordenador y
- desconecte los cables de la parte posterior del ordenador
- Quite la tapa del ordenador. Si es necesario, consulte el manual del ordenador para ayuda sobre cómo guitar la tapa
- 4. Quite la tarjeta gráfica instalada en el ordenador.
  5. Localice la ranura apropiada para la tarjeta gráfica y, si es necesario, quite la tapa de metal posterior
- Alinee la tarjeta gráfica con la ranura y presiónela con firmeza hasta que la tarjeta quede bien asentada.
- . Fije bien la tarjeta gráfica. B. Asegúrese de que los cables no interfieran con nada en el interior del ordenador (por ejemplo, un ventilador de
- refrigeración) y luego vuelva a colocar la tapa del ordenado . Vuelva a conectar los cables que ha desconectado conecte los monitores y luego enchufe los cables de corriente del ordenador y del monitor.
- 10. Encienda el monitor y luego el ordenado

Instalar el software (Windows<sup>®</sup> XP o Vista™) Para instalar o quitar los controladores, debe tener derechos de administrador o haber iniciado sesión como usuario con

- derechos de administrador. Asegúrese de que el cable de su onitor esté correctamente conectado antes de empezar. . Inserte el CD/DVD de instalación ATI en el ordenador. Si Windows® arranca el CD/DVD automáticamente, vaya al paso 3.
- Haga doble clic en el CD/DVD, haga doble clic en ATISETUP y luego haga clic en OK.
- . Siga las instrucciones en pantalla y luego seleccione nstalación rápida o personalizada.

## Skrócona instrukcja instalacji

Gratulujemy zakupu karty graficznej PowerColor. Wiemy, że chcesz. by twói obraz był najwyższej jakości. Dlatego też ciężko pracowaliśmy, abyś mógł kupić najlepsze ozwiązanie techniczne w dziedzinie kart graficznych.

#### Usuwanie starych sterowników graficznych (Windows® XP)

- . Nim wyjmiesz starą kartę graficzną z komputera, zamknij wszystkie aplikacie.
- 2. W panelu sterowania wybierz Dodaj/Usuń Programy. .Wybierz stare sterowniki graficzne, a następnie kliknij
- Dodai/Usuń. Odpowiednie okno pomoże usunać stare sterowniki wyświetlania.
- 4. Po usunięciu sterowników wyłącz komputer

#### Usuwanie starych sterowników graficznych (Windows Vista™)

- . Nim wyjmiesz starą kartę graficzną z komputera, zamknij wszystkie aplikacie.
- 2. W panelu sterowania kliknij dwukrotnie Programy i Cechy, a następnie z listy programów wybierz sterownik
- karty graficznei.
- . Kliknij **Usuń**. 4. Gdy pojawi się okno dialogowe z potwierdzeniem
- usuwania Programów i Cech, wciśnij Tak. 5. Po usunięciu sterowników wyłącz kompute

#### Instalowanie karty graficznej

- . Sprawdź, czy komputer, monitor i inne urządzenia peryferyjne sa wyłączone.
- . Odłącz kabel zasilania komputera z gniazdka oraz odłącz kable znajdujące się z tyłu komputera.
- Zdejmij pokrywę komputera. Jeśli potrzebujesz pomocy, skorzystaj z instrukcji obsługi komputera. . Wyjmij wszystkie karty graficzne z komputera.
- 5. Znajdź odpowiednią szczelinę do karty graficznej i, jeśli trzeba, usuń metalową zaślepkę.
- 6. Umieść kartę graficzną w szczelinie i delikatnie wciśnij, aż karta zostanie właściwie
- . Przymocuj kartę. 8. Sprawdź, czy kable nie zawadzają o inne elementy
- komputera (np. o wentylator), a następnie przymocuj pokrywę komputera. Podłącz wszystkie kable, które wcześniej odłączyłeś,
- podłącz monitor, a następnie podłącz kable zasilania komputera i monitora. 10. Włącz monitor, a następnie komputer.

# Instalacja oprogramowania (Windows<sup>®</sup> XP lub Vista™) Chcac zainstalować lub usunać sterowniki, musisz mieć

prawa administratora lub być zalogowany jako użytkownik z prawami administratora. Przed rozpoczęciem sprawdź, czy kabel monitora jest podłaczony właściwie.

- 1. Włóż do komputera instalacyjną płytę CD/DVD ATI. Jeśli Windows® automatycznie uruchomi CD/DVD, przejdź do kroku 3.
- 2. Kliknij dwukrotnie CD/DVD, kliknij dwukrotnie ATISETUP, a następnie kliknij OK. .Kieruj się instrukcjami na ekranie, a następnie wybierz
- Instalację Ekspresową lub Instalację użytkownika.

Nota: No se instalan todos los componentes del software usando la instalación Express. La instalación personalizada le permite seleccionar componentes de software dividuales para la instalación.

#### Precauciones

1. Asegúrese de enchufar el cable de corriente externo si su tarjeta gráfica está equipada con una clavija de

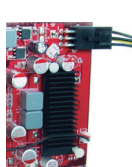

2. Manipule e instale su tarjeta gráfica con cuidado

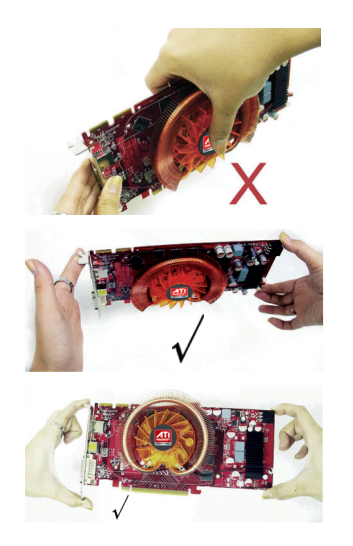

3. Compruebe los requisitos de alimentación de su tarjeta

gráfica en la caja. ¡Un suministro de corriente insuficiente

puede causar daños permanentes en su tarieta gráfica!

Uwaga: Nie wszystkie elementy oprogramowania zostana

zainstalowane przy użyciu opcji Instalacja Ekspresowa.

nstalacja użytkownika pozwala na indywidualny wybór

1. Sprawdź, czy podłączyłeś kabel zasilania, jeśli karta

graficzna została wyposażona w gniazdo zasilania

2. Trzymaj i instaluj kartę graficzną z dużą ost

uszkodzić kartę!

3. Sprawdź wymagania dotyczące zasilania karty graficznej

na jej opakowaniu. Niewłaściwe zasilanie może

Ostrzeżenie:

elementów oprogramowania, które zostana zainstalowane

### Stručný návod k instalaci

#### Blahopřejeme vám k zakoupení grafické karty PowerColor. Společnost PowerColor zná váš požadavek na nejlepší výkon za rozumnou cenu, a proto isme pilně pracovali na tom, abychom vám zajistili koupi nejlepší možné grafické

Odinstalování starých ovladačů grafické karty (Windows® XP)

- 1. Aktuální grafickou kartu ponechte stále v počítači a ukončete všechny otevřené aplikace.
- 2. V ovládacím panelu vyberte položku Přidat nebo odebrat programy.
- Vvberte ovladače aktuální grafické karty a potom klepněte na volbu Přidat nebo Odebrat. V odebrání aktuálních ovladačů vám pomůže průvodce.
- 4. Po odebrání ovladačů počítač vypněte.

#### Odinstalování starých ovladačů grafické karty (Windows Vista™)

- 1. Aktuální grafickou kartu ponechte stále v počítači a ukončete všechny otevřené aplikace.
- 2. V nabídce Ovládací panely poklepejte na položku Programy a funkce a potom ze seznamu programů
- vyberte ovladač grafické karty. Klepněte na volbu Odinstalova
- 4. Pokud se zobrazí dialogové okno Programy a funkce pro potvrzení odinstalování, klepněte na tlačítko Ano.
- 5. Po odebrání ovladačů počítač vypněte.

## Montáž grafické karty

- 1. Ujistěte se, že je počítač, monitor a další periferní zařízení vypnuto
- Odpojte napájecí kabel a kabely ze zadní strany počítače 3. Z počítače sejměte kryt. V případě potřeby naleznete další okyny k demontáži počítače v uživatelském návodu.
- I.Z počítače vyjměte všechny stávající grafické karty 5. Pro grafickou kartu vyhledejte příslušnou pozici a v
- případě potřeby sejměte zadní krycí plech. 6. Grafickou kartu vyrovnejte s slotem a pevně na ni
- zatlačte, aby bezpečně dosedla na své místo. Grafickou kartu bezpečně připevněte. Dbejte na to, aby kabely nikterak nepřekážely ostatním
- komponentům uvnitř počítače (např. chladicímu ventilátoru) a potom vraťte zpět kryt počítače. 9. Odpojené kabely znovu zapojte, připojte monitory a
- potom zapojte napájecí kabely počítače i monitoru. 10. Zapněte monitor a potom počítač.
- Instalace programu (Windows® XP nebo Vista™) Chcete-li nainstalovat nebo odebrat ovladače, musíte mít práva správce nebo musíte být přihlášeni jako uživatel s právy správce. Před dalším postupem se ujistěte, že je kabel monitoru správně zapojený.
- 1. Do mechaniky počítače vložte instalační disk ATI. Spustí-li systém Windows® automaticky disk CD/DVD, pokračuite od bodu 3.
- Poklepejte na disk CD/DVD a poklepejte na položku ATISETUP. Potom klepněte na volbu OK.
- Řiďte se pokyny na obrazovce a potom zvolte Expresní nstalace nebo Vlastní instalace

## 빠른 설치 가이드

PowerColor 그래픽 카드를 구입하신 것을 축하드립니다. PowerColor 는 사용자가 원하는 가격 대비 최고의 성능을 지원하는 그래픽 카드 솔루션입니다.

기존 그래픽 드라이버 제거(Windows® XP)

- 1. 기존 그래픽 카드가 설치되어 있는 컴퓨터에서 열려있는
- 모든 응용 프로그램을 닫으십시오. 제어판에서프로그램 추가/제거를 선택하십시오.
- 기존 그래픽 카드 드라이버를 선택하고추가/제거를 클릭하십시오. 마법사가 기존 디스플레이 드라이버
- 제거를 도와줄 것입니다. l. 드라이버가 제거되면 컴퓨터의 전원을 끄십시오.
- 기존 그래픽 드라이버 제거(Windows Vista™)
- 1. 기존 그래픽 카드가 설치되어 있는 컴퓨터에서 열려있는 모든 응용 프로그램을 닫으십시오.
- 제어판에서 프로그램 및 기능을 더블 클릭하고 소프트웨어 프로그램 목록에서 그래픽 카드 드라이버를 선택하십시오.
- 제거를 클릭하십시오
- 프로그램 및 기능제거 확인 대화창이 나타나면예를 클릭하십시오.
- j. 드라이버가 제거되면 컴퓨터의 전원을 끄십시오.

#### 그래픽 카드 설치

- 1. 컴퓨터, 모니터 및 기타 주변 장치의 전원을 끄십시오. 컴퓨터의 전원 코드를 뽑고 컴퓨터 뒷면의 케이블을
- 분리하십시오 컴퓨터 커버를 제거하십시오. 필요할 경우 컴퓨터 사
- 설명서의 커버 제거 부분을 참조하십시오. 컴퓨터에 설치되어 있는 그래픽 카드를 모
- 제거하십시오. 그래픽 카드를 설치할 슬롯 위치를 확인하고, 필요
- 경우 금속성 백플레이트를 제거하십시오. 그래픽 카드를 슬롯에 맞추어 카드가 완전히 제자리에
- 들어갈 때까지 누르십시오. 그래픽 카드를 단단히 고정시키십시오
- 케이블이 컴퓨터 내부부품(예: 쿨링팬) 작동을 방해하지
- 분리한 케이블을 다시 연결하고 모니터를 연결한 다음 컴퓨터와 모니터의 전원 코드를 꽂으십시오.
- 10. 모니터를 켜고 컴퓨터를 켜십시오.

#### 소프트웨어 설치(Windows<sup>®</sup> XP 또는 Vista™)

드라이버를 설치 또는 제거하려면 관리자 권한이 있어 하거나, 관리자 권한이 있는 사용자로 로그인해야 합니다 시작하기 전에 모니터 케이블이 올바르게 연결되어 있는지 확인하십시오.

- 1. ATI 설치 CD/DVD를 컴퓨터에 넣으십시오. Windows ◎가 (D/DVD를 자동으로 실행하면 3 단계를 진행하십시오 CD/DVD를 더블 클릭하고 ATISETUP 를 더블 클릭한
- 후 확인을 클릭하십시오. 화면 지시에 따라빠른 설치 또는 사용자 지정 설치을 선택하십시오.

známka: Při Expresní instalaci nejsou nainstalovány všechny softwarové komponenty. Vlastní instalace možňuje individuálně zvolit a nainstalovat softwarové

H2:I?Yükleme K3avuzu

uygulamalar?kapat?h.

uygulamalar?kapat?h.

kart?sürücüsünü seçin.

aç??a, Evet'i t'klay?h.

olduğundan emin olun.

k?avuzuna başvurun.

oturana kadar bast??n.

bilgisayar kapağ?n?tak?n.

geçin.

Tamam'?t'klay?n.

快速安裝指南

的繪圖卡解決方案。

啟的應用程式。

啟的應用程式。

安裝繪圖卡

入固定為止。

將繪圖卡固定妥當

後裝回電腦外殼。

經連接妥當。

電腦與監視器電源線。

Yükleme seçeneğini seçin.

Grafik kart?n?yerine sabitleyin.

0. Monitörü ve sonra bilgisayar?aç?n.

düzgün şekilde bağl?olmas?na dikkat edin.

Grafik Kart?n?Yükleyin

arkas?ndaki kablolar?ç?kart?n.

.Kald?'?t'klay?n.

vard?mc?olur.

PowerColor Grafik Kart??sat?h ald?ĝ?h2z için tebrikler.

istediăiniz bilmektedir, bu nedenle, mümkün olan en ivi

Eski grafik sürücülerini kald??n (Windows<sup>®</sup> XP)

P. Denetim Masas?ndan Program Ekle/Kald?'?seçin. 8. Su anki grafik kart?n?z?secin ve Ekle/Kald?'?secin.

Sihirbaz varolan ekran sürücülerini kald?mada size

Eski grafik sürücülerini kald??n (Windows Vista™)

1.Şu anki grafik kart n z hala bilgisayar n zda iken, tüm aç 🖈

Denetim Masas?ndan Programlar ve Özellikler'i çift

tklayn ve sonra yaz?m programlar?listesinden grafik

. Programlar be Özellikler kald? onaylama iletişimi

. Bilgisayar, monitör ve diğer çevre birimlerinin kapal?

Bilgisayar?n elektrik kablosunu prizden ç?kart?n ve

.Bilgisayar kapağîn?çîkartîn.Gerekirse, kapağîn

. Varolan grafik kartlar?n?bilgisayardan ç?kart?n.

ç%art?mas?hakk?nda yard?m için bilgisayar?n kullanma

5. Grafik kart?için uygun yuvay?bulun ve gerekirse metal sît levhas?kapağî?çîkartîn.

. Kablolar n bilgisayar n içinde herhangi bir şeyi (örneğin

.Ç%ard@n2 kablolar?tekrar tak?n, monitörü bağlay?n ve

sonra bilgisayar ve monitör elektrik kablolar?n?prize tak?n

Yaz??n?yükleyin (Windows<sup>®</sup> XP veya Vista™)

Sürücüleri yüklemek veya kald?mak için yönetici halklar?n2

olmal?veya yönetici haklar?olan bir kullan?c?olarak oturum

açmal 372. Başlamadan önce monitörünüzün kablosunu

1. ATI Yükleme CD/DVD'sini bilgisayar?n?za yerleştirin.

B. Ekrandaki yönergeleri izleyin be H21?veya Özel

Windows® CD/DVD'yi otomatik çal?şt??sa, 3. ad?na

2. CD/DVD'yi çift tîklayîn, ATISETUP'l çift tîklayîn be sonra

恭喜您購買了PowerColor繪圖卡,PowerColor瞭解您想將每

解除舊繪圖卡驅動程式的安裝 (Windows<sup>®</sup> XP)

進入 [控制台],選擇新增移除程式]。

靈會幫助移除目前的顯示驅動程式。

移除驅動程式之後請關機。

單中選擇繪圖卡驅動程式。

移除驅動程式之後請關機。

按一下[解除安裝]。

一分錢都花在刀口上,所以我們努力不懈讓您能購買到最佳

. 在目前的繪圖卡仍舊安裝在電腦內之情況下, 關閉所有開

選擇目前的繪圖卡驅動程式,然後按一下[新增/移除]。精

. 在目前的繪圖卡仍舊安裝在電腦內的情況下,關閉所有開

進入「控制台」,按兩下「程式與功能」,然後從軟體程式清

若[程式與功能]解除安裝確認對話出現,請按一下 [是]。

確定電腦、監視器以及其他週邊裝置的電源都已經關閉。

拆除電腦外殼。若有需要,請查詢電腦手冊幫助拆除外

找出安裝繪圖卡的適當插槽,若有需要,請拆除金屬後擋

將繪圖卡與插槽對準並且用力往下壓,直到繪圖卡完全插

確定纜線不會干擾電腦內部任何物體 (例如冷卻風扇),然

重新接回剛剛拆除的所有纜線,連接上監視器,然後插

若要安裝或移除驅動程式,您必須具備管理員權限或以具有

管理員權限的使用者身份登入。開始之前確定監視器纜線已

拔掉電腦電源線並從電腦後面拔掉連接纜線。

從電腦上拆除任何現有的繪圖卡。

解除舊繪圖卡驅動程式的安裝 (Windows Vista™)

bir soğutma fan?n?) engellememesine dikkat edin ve

6. Grafik kart?n?yuvaya düzgün yerleştirip yerine tam

.Sürücüleri kald?d?ktan sonra sistemi kapat?n.

Sürücüleri kald?d?ktan sonra sistemi kapat?n.

PowerColor paran n sat n alabileceği en iyi performans?

grafik kart?çözümünü alman 2?sağlamak için çok çal 3t k

1. Şu anki grafik kart?n²z hala bilgisayar?n²zda iken, tüm aç?k

# Upozornění

1. V případě, že je grafická karta opatřena síťovým konektorem, ujistěte se, že jste zapojili externí napájecí

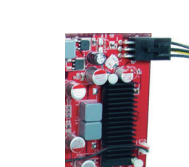

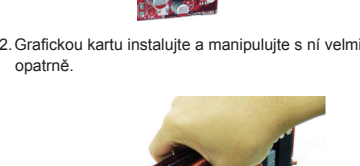

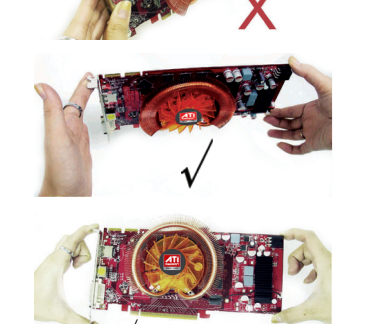

3. Zkontroluite požadavky na napájecí napětí grafické karty uvedené na krabici. Nedostatečně výkonný napájecí zdroj může grafickou kartu trvale poškodit!

#### 학교·빠른 설치는 일부 소프트웨어 구성 요소가 설치되 '습니다. 사용자 지정 설치를 선택하면 설치할 소프트웨C 구성 요소를 개별적으로 선택할 수 있습니다.

전원 단자가 장착된 그래픽 카드의 경우에는 외부 전원 코드를 연결했는지 확인하십시오.

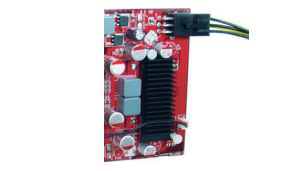

2. 그래픽 카드를 주의해서 취급하고 설치하십시오.

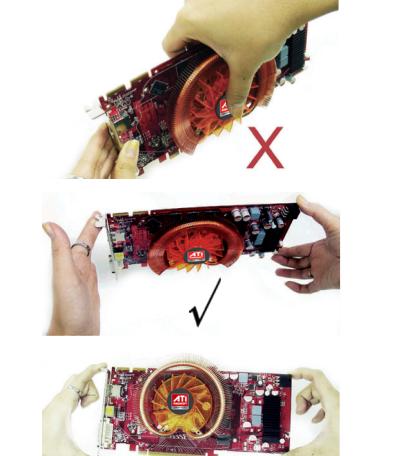

포장 상자에서 그래픽 카드의 전원 사양을 확인하십시오 부적절한 전원 공급은 그래픽 카드에 영구적인 손상을 줄 수 있습니다!

#### . 將ATI安裝CD/DVD放入電腦內。若Windows <sup>®</sup>自動執行 CD/DVD,則前往步驟3。

開啟監視器電源,然後將電腦開機。

安裝軟體 (Windows<sup>®</sup> XP 或 Vista™)

- . 按兩下CD/DVD、按兩下 [ATISETUP] ,然後按一下 [確
- . 遵照螢幕上的指示,然後選擇[快速安裝]或 [自訂安裝]。

Not: H2l?yüklemede tüm yaz??m bileşenleri yüklenmez. Özel yükleme yüklenecek yaz??m bileşenlerini seçmenizi

## Dikkat:

1. Grafik kart n²zda güç jak?varsa harici elektrik kablosunu takmay?unutmay?n.

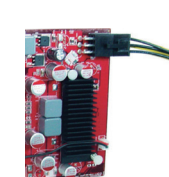

#### 2. Lütfen grafik kart?n?z özenle tutun/tak?n.

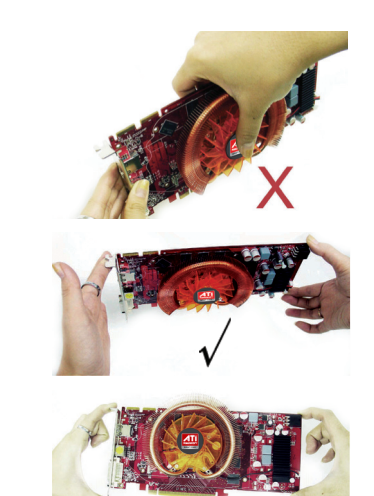

3.Kutu üzerinde grafik kart ንድን elektrik gereksinimlerine

dikkat edin. Yetersiz güç grafik kart n 2 a kal c?hasar verir!

備註:並非所有軟體組件都使用 [快速安裝],[自訂安裝]

若繪圖卡具備電源插座的話,請確定已經插上外接電源

請確定包裝盒上標示的繪圖卡電源需求。電源供應不足將

曾造成繪圖卡永久受損!

許您選擇要安裝的個別軟體。

2. 請小心拿起/安裝繪圖卡

小心:

становить программы. ыберите драйверы текущей графической карты и затем щелкните Добавить/установить. Мастер помогает удалить текущие драйверы дисплея. После удаления драйверов выключите систему. Деинсталляция устаревших графических драйверов (Windows Vista™) При наличии в компьютере текущей графической карты закройте все открытые приложения. В Панели управления дважды щелкните **Программы** и свойства и затем выберите драйвер графической

карты из перечня программ ПО.

драйверов (Windows<sup>®</sup> XP)

Щелкните Деинсталлировать. 4. Если появляется диалоговое окно подтверждения удаления Программы и свойства, щелкните Да. После удаления драйверов выключите систему.

# Installation der Grafikkarte

1. Убедитесь в том. что отключены компьютер. монитор

- и другие периферийные устройства. Отсоедините шнур питания компьютера и кабели от задней стенки компьютера. нимите крышку компьютера. При необходимости,
- найдите в руководстве к компьютеру рекомендации по удалению крышки.
- Азвлеките из компьютера любые графические карты. . Найдите для графической карты соответствующий слот и, если требуется, снимите заднюю металлическую крышку. Зыровняйте графическую карту относительно слота и с усилием нажмите на нее до полной установки на место. Надежно закрепите графическую карту.
- Убедитесь в том, что кабели не мешают другим устройствам внутри компьютера (например, крыльчатке вентилятора) и затем вновь установите на
- есто крышку компьютера. Вновь подсоедините все кабели, которые Вы отсоединили ранее, подсоедините мониторы и затем одключите шнуры питания компьютера и монитора.

## Включите монитор и затем компьютер. Установка программного обеспечения (Windows® XP или Vista™)

łтобы установить или удалить драйверы, Вы должнь меть права администратора или войти в систему в ачестве пользователя с правами администратора. еред тем, как начать, убедитесь в том, что правильн одсоединен кабель монитора.

- Вставьте в компьютер инсталляционный CD/DVD карты ATI. Если Windows® автоматически запускает CD/DVD, переходите к шагу 3. Дважды щелкните на CD/DVD, дважды щелкните
- **ATISETUP**, и затем щелкните **OK**. Выполняйте экранные инструкции, и затем выберите либо Экспресс или Пользовательская Инсталляция

# 快速安装指南

恭喜您购买了 PowerColor 显卡。PowerColor 清楚您的高性价 比需求,因此始终努力确保客户购买到最佳的显卡解决方案。

## 卸载旧显卡驱动程序 (Windows<sup>®</sup> XP) . 在当前显卡仍安装在电脑中的情况下,关闭所有开启的应 用程序。

#### 从控制面板选择添加/删除程序。 选择当前显卡驱动程序,然后点击添加/删除。向导会帮助 您删除当前显示卡驱动程序。 删除驱动程序后,关闭系统

卸载旧显卡驱动程序 (Windows Vista™) . 在当前显卡仍安装在电脑中的情况下,关闭所有开启的应

- 用程序。
- 在控制面板下双击程序和功能,然后从软件程序列表中选 择显卡驱动程序。
- 点却载。 , 如果出现程序和功能卸载确认对话框, 请点击是。
- , 删除驱动程序后,关闭系统。

#### 安装显卡

从电脑卸下现有显卡。

将显卡固定。

脑外罩装回。

显示器电源线。

打开显示器,然后开启电脑。

行 CD/DVD,请跳至步骤 3。

安装软件 (Windows<sup>®</sup> XP或 Vista™)

# Руководство по быстрой установке

Мы поздравляем Вас в связи с приобретением графической карты PowerColor. Карта PowerColor знает ваше требование иметь наивысшую производительность, которую можно купить за деньги,

оскольку мы напряженно работаем для гарантии того, чтобы Вы приобрели наилучшую графическую карту. Деинсталляция устаревших графических

. При наличии в компьютере текущей графической карты закройте все открытые приложения. 2.В Панели управления выберите Добавить/

. 确认电脑、显示器、和其他外围设备已关闭。

将显卡对准插槽,用力按下,直至显卡完全就位。

. 重新连接所有断开的电缆,连接显示器,然后插上电脑和

要安装或删除驱动程序,您必须拥有管理员权限或以拥有管理 员权限的用户登录。请在开始之前确认显示器电缆已正确连 . 将ATI 安装 CD/DVD 插入电脑。如果 Windows® 自动运

双击CD/DVD,双击 ATISETUP,然后点击 OK。 按屏幕指示操作,然后选择**Express** 或自定义安装。

Іримечание: При использовании Экспрессинсталляции устанавливаются не все компоненты программного обеспечения. Пользовательская нсталляция позволяет индивидуально выбирать компоненты программного обеспечения.

## Предостережения:

графическую карту.

 Проверьте подключение проводников внешнего питания, если ваша графическая карта снабжена разъемом для подключения питания

2. Осторожно обращайтесь / устанавливайте вашу

. Проверьте на коробке требования к питанию

графической карты. Недостаточное питание приведет

олному повреждению вашей графической карты!

注意:快速安装不会安装所有软件组件。自定义安装让您可

1. 如果显卡配备电源插孔,请务必插上外部电源线。

以选择要安装的个别软件组件。

2. 请小心拿放/安装显卡。

警告

拔下电脑电源线,并从电脑背面断开电缆。 卸下电脑外罩。如需帮助,请参考电脑手册来卸下外罩。

. 为显卡找到适当的插槽,如果需要,请卸下金属后盖。

确认电缆未干扰其他电脑内部组件(如风扇),然后将电

请检查包装盒上的显卡电源要求。供电不足会造成显卡永 久性损坏!

クイックインストールガイド

る最高のパフォーマンスを要求されていることを知ってし 6ため、可能な限り最高のグラフィ ションをお客様に確実にお届けできるよう努力を重ねてい

★いグラフィックスドライバのアンインストール (Windows<sup>®</sup> XP) 現在お使いのグラフィックスカードをコンピュータに入れた まま、開かれているアプリケーションをすべて閉じます。 コントロールパネルからプログラムの追加と削除を選択

現在お使いのグラフィックスカードのドライバを選択 し、追加と削除をクリックします。ウィザードに従い現 在お使いのディスプレイドライバを削除します。 ドライバを削除した後、システムをシャットダウンします

## Windows Vista™)

, 現在お使いのグラフィックスカードをコンピュータに∧ れたまま、開かれているアプリケーションをすべて閉じ ます

- コントロールパネルからプログラムと機能をダブルク リックし、ソフトウェアプログラム一覧からそのグラ フィックスカードのドライバを選択します。
- インストールをクリックします プログラムと機能のアンインストール確認ダイアログが
- 表示された場合、はいをクリックします ドライバを削除した後、システムをシャットダウンします。

グラフィックスカードのインストール

- コンピュータ、モニタ、その他周辺機器の電源がオフに
- ムッていることを確認します。 . コンピュータの電源コードをコンセントから抜き、コン ピュータ背面に接続されたケーブルを外します。 コンピュータのカバーを取り外します。カバーの取り外
- しについては必要に応じてコンピュータのマニュアルを 糸昭してください コンピュータから既存のグラフィックスカードを取り外
- 1.ます グラフィックスカードに適したスロットを選択し、必要 に応じて金属の黒いプレートカバーを外します。
- グラフィックスカードをスロットに合わせ、カードが完 全に固定されるまでしっかりと押し込みます。 グラフィックスカードをしっかりとネジで固定します。 -ブルがコンピュータ内部の装置(例えば冷却ファ
- ・)に干渉を生じていないことを確認してからコン ータのカバーを取り付けます 外したケーブルを再度接続し、モニタを接続した後、
- レピュータとモニタの電源コードを差し込みます。 モニタの電源を入れてからコンピュータの電源を投入

ソフトウェアのインストール (Windows<sup>®</sup> XP または Vista™)

- ドライバのインストールまたは削除を行うには、ご自身が 管理者権限を持っているか、管理者権限を有するユーザと てログオンする必要があります。始める前にモニタのケ
- ・ブルが適切に接続されていることを確認してください。 ATIインストールCD/DVD をコンピュータに挿入しま
- す。Windows® が自動的にCD/DVDを実行する場合は手順 3に進みます CD/DVDをダブルクリックL、 ATISETUP をダブルクリッ
- クしてから0%をクリックします。 画面上の指示に従い、エクスプレスまたはカスタムイン ストールのいずれかを選択します。

## Οδηγός Γρήγορης Εγκατάστασης

Συγχαρητήρια για την αγορά της PowerColor Graphics Card σας. Η PowerColor γνωρίζει ότι απαιτείτε την καλύτερη απόδοση που μπορούν να εξασφαλίσουν τα χρήματα σας, και νια αυτό το λόνο έχουμε εργαστεί σκληρά για να διασφαλίσουμ ιγοράζετε την καλύτερη δυνατή επιλογή κάρτας γραφικών.

Απεγκαταστήστε τους παλιούς οδηγούς γραφικώ (Windows® XP)

- 1.Με την παλιά κάρτα νραφικών σας να βρίσκεται ακόμα στον υπολογιστή, κλείστε όλες τις ανοιχτές εφαρμογές. . Από τον Πίνακα Ελέγχου, επιλέξτε **Πρόσθεση/Αφαίρεσ**τ Προγραμμάτων.
- Επιλέξτε την παλιά κάρτα γραφικών και τους παλιούς οδηγούς
  γραφικών, και πατήστε Πρόσθεση/Αφαίρεση. Το Wizard 3οηθά στην αφαίρεση των παλιών προεπιλενμένων οδηνών
- εργοποιήστε το σύστημα αφού αφαιρέσετε τους οδηγούς

Απεγκαταστήστε τους παλιούς οδηγούς γραφικών (Windows Vista™)

- . Με την παλιά κάρτα γραφικών σας να βρίσκεται ακόμα στον υπολογιστή, κλείστε όλες τις ανοιχτές εφαρμογές. 2.Από τον Πίνακα Ελέγχου, κάντε διπλό κλικ στα **Προγράμματα**
- και Δυνατότητες, και επιλέξτε τον οδηγό της κάρτας γραφικών από τον κατάλογο των προγραμμάτων λογισμικού.
- Τατήστε Απεγκατάσταση. . Αν εμφανιστεί ο διάλογος επιβεβαίωσης απεγκατάστασης
- των Προγραμμάτων και Δυνατοτήτων, πατήστε Ναι . Απενεργοποιήστε το σύστημα αφού αφαιρέσετε τους οδηγούς.

# Εγκαταστήστε την Κάρτα Γραφικών

- . Βεβαιωθείτε ότι ο υπολογιστής, η οθόνη και οι περιφερειακές συσκευές είναι απενεργοποιημένες. Βγάλτε από την πρίζα το καλώδιο τροφοδοσίας του
- υπολογιστή και αποσυνδέστε τα καλώδια από το πίσω μέρος του υπολονιστή
- .Αφαιρέστε το κάλυμμα του υπολογιστή. Αν είναι απαραίτητο, συμβουλευτείτε το εγχειρίδιο του υπολογιστι για βοήθεια σχετικά με την αφαίρεση του καλύμματος. .Αφαιρέστε οποιεσδήποτε κάρτες γραφικών υπάρχουν
- στον υπολογιστή. 5.Εντοπίστε την κατάλληλη υποδοχή για την κάρτα γραφικών και, αν είναι απαραίτη
- κάλυμμα της μεταλλικής οπίσθιας επιφάνειας. δ. Ευθυγραμμίστε την κάρτα γραφικών με την υποδοχή και πιέστε την σταθερά μέχρι να εισέλθει πλήρως η κάρτα.
- . Στερεώστε την κάρτα γραφικών σταθερά. Β. Βεβαιωθείτε ότι τα καλώδια δεν παρεμβάλλονται με
- τίποτα στο εσωτερικό του υπολογιστή (για παράδειγμα, έναν ανεμιστήρα ψύξεως) και τοποθετήστε ξανά το κάλυμμα του υπολογιστή. ).Συνδέστε ξανά τα καλώδια που αποσυνδέσατε, συνδέστε
- την οθόνη, και βάλτε στην πρίζα τα καλώδια τροφοδοσία του υπολογιστή και της οθόνης. 0. Ενεργοποιήστε την οθόνη και έπειτα τον υπολογιστή.

# Ενκαταστήστε το λονισμικό (Windows<sup>®</sup> XP n Vista™)

Για να εγκαταστήστε ή να αφαιρέσετε τους οδηγούς, πρέπει να έχετε δικαιώματα διαχειριστή ή να είστε συνδεμένος ως χρήστης ε δικαιώματα διαχειριστή. Πριν ξεκινήσετε, βεβαιωθείτε ότι το αλώδιο της οθόνης σας είναι σωστά συνδεμένο.

- 1. Εισάνετε το CD/DVD ενκατάστασης ΑΤΙ στον υπολογιστή. Αν τα Windows<sup>®</sup> τρέξουν το CD/DVD αυτόματα, προχωρήστε στο βήμα 3. . Κάντε διπλό κλικ στο CD/DVD, κάντε διπλό κλικ στο
- ΑΤΙSETUP, και πατήστε ΟΚ. Ακολουθήστε τις οδηγίες επί της οθόνης, και επιλέξτε είτε Γρήνορη ή Προσαρμοσμένη Ενκατάσταση.

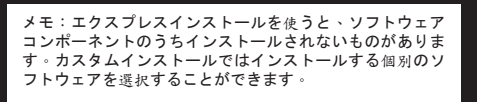

1. グラフィックスカードに電源ジャックがついている場

グラフィックスカードのインストールと取り扱いは注意

箱に記載されたグラフィックスカードの電源要件を確認

、てください。電力不足はグラフィックスカードに回復

Σημείωση: Δεν ενκαθίστανται όλα τα στοιχεία λογισμικού

Ι. Παρακαλούμε βεβαιωθείτε ότι βάζετε στην πρίζα το

σας διαθέτει καλώδιο τροφοδοσίας (power jack).

εξωτερικό καλώδιο τροφοδοσίας αν η κάρτα γραφικών

2. Παρακαλούμε μεταχειριστείτε/εγκαταστήστε την κάρτα

. Παρακαλούμε ελένξτε τις απαιτήσεις τροφοδοσίας της

κάρτας γραφικών σας στη συσκευασία. Η ανεπαρκής

βλάβη στην κάρτα γραφικών σας!

τροφοδοσία ηλεκτρικού ρεύματος θα προκαλέσει μόνιμη

γραφικών σας με προσοχή.

σαρμοσμένη εγκατάσταση σας επιτρέπει να επιλέξετε

χρησιμοποιώντας Γρήγορη εγκατάσταση. Η

Προφυλάξεις:

ξεχωριστά στοιχεία λογισμικού για εγκατάσταση.

不能な損傷を引き起こします!

合、外部電源コードを差し込んでください

して行ってください。